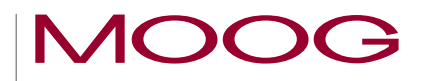

# MSD Servo Drive Moog DriveAdministrator 5

# Installation Manual

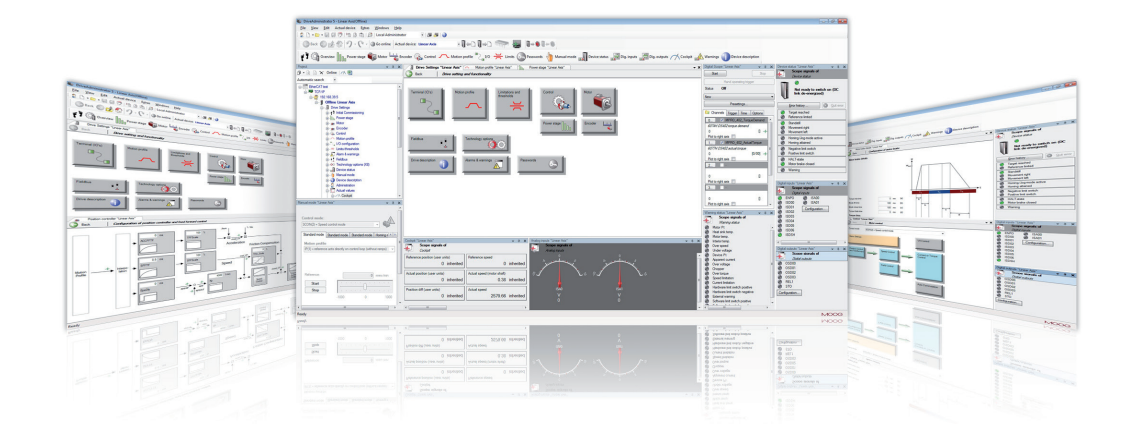

# Engineering tool

Configuration, commissioning, service und diagnostics for MSD Servo Drives

#### MOOG ID no.: CA50726-001 Date: 02/2022

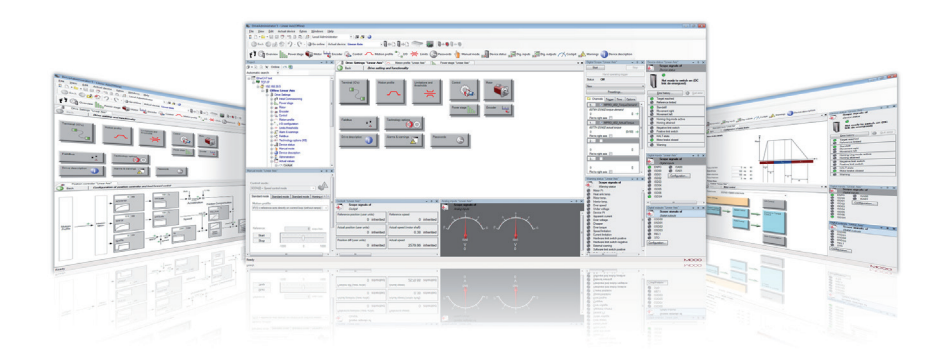

#### Moog DriveAdministrator 5

This installation manual describes the installation of the PC software Moog DRIVEADMINISTRATOR 5. The commissioning of the servo drives and their software functions are described in the Device Help for the related device series.

Moog DRIVEADMINISTRATOR 5 supports you during

- Configuration
- Commissioning
- Service
- Diagnostics
- Project management

of the servo drive families MSD Servo Drives.

#### Moog DRIVEADMINISTRATOR 5 - Installation Manual

ID no.: CA50726-001, Rev. 2.2 Date: 02/2022 Valid from software version: 6.12.4

#### Subject to technical change without notice.

The content of our documentation was compiled with the greatest care and attention, and is based on the latest information available to us.

We should nevertheless point out that this document cannot always be updated simultaneously with the on-going technical development of our products.

Information and specifications may be subject to change at any time. Please obtain information on the latest version at drives-support@moog.com

# Table of contents

| 1 | Ger  | eral                                   | 5  |
|---|------|----------------------------------------|----|
|   | 1.1  | Target group                           | 5  |
|   | 1.2  | Reference documents                    | 5  |
|   | 1.3  | Pictograms                             | 5  |
|   | 1.4  | Disclaimer                             | 5  |
|   | 1.5  | Technical Helpline                     | 6  |
| 2 | Pre  | aration                                | 7  |
|   | 2.1  | Scope of supply                        | 7  |
|   | 2.2  | Connection cable                       | 8  |
|   | 2.3  | System requirements                    |    |
|   | 2.4  | Operating system                       | 9  |
|   | 2.5  | Additional software                    | 9  |
| 3 | Inst | Ilation                                | 11 |
|   | 3.1  | Setup Manager                          |    |
|   | 3.2  | Installing Moog DriveAdministrator 5   |    |
|   | 3.3  | Uninstalling Moog DriveAdministrator 5 |    |
|   | 3.4  | Interrupting an install/uninstall      |    |
|   | 3.5  | Options for the install/uninstall      |    |
|   |      | 3.5.1 Customised install/uninstall     |    |

| 4 | Get  | ting sta | rted and help | 17   |
|---|------|----------|---------------|------|
|   | 4.14 | Monitor  | configuration | . 17 |
|   | 4.15 | System   | help          | . 17 |
|   |      | 4.15.1   | Program help  | . 17 |
|   |      | 4.15.2   | Device help   | . 17 |

MOOG

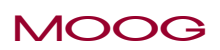

ID no.: CA50726-001 Date: 02/2022

Moog DriveAdministrator 5 - Installation Manual 4

# 1 General

# 1.1 Target group

#### Dear user,

The documentation forms part of Moog DRIVEADMINISTRATOR 5 and contains important information about installation. It is aimed at all persons who install Moog DRIVEADMINISTRATOR 5 on desktop or notebook computers.

### 1.2 Reference documents

#### Documentation for Moog DRIVEADMINISTRATOR 5

| Document                                  | Contents                                              | ID no.      | Format                 |
|-------------------------------------------|-------------------------------------------------------|-------------|------------------------|
| Moog DriveAdministrator 5<br>Program Help | Description of the functions and configuration option | CB19692-001 | PDF,<br>.NET,<br>html5 |

# 1.3 Pictograms

To help the user, in this document we use the following pictograms:

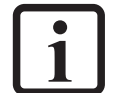

**NOTE** Useful information for the user.

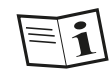

Reference to other documents.

### 1.4 Disclaimer

The use of this documentation as well as the Moog DRIVEADMINISTRATOR 5 takes place exclusively under consideration of the general terms and conditions for Software licenses of Moog GmbH (Version 4/2016). This document is available at *https://www.moog.com/content/dam/moog/literature/Space\_Defense/field-service/Moog-Software-License-Agreement.pdf* 

#### Other documents

| Document                    | Contents                          | ID no.      | Format                 |
|-----------------------------|-----------------------------------|-------------|------------------------|
| MSD Servo Drive Device Help | Description of the basic software | CB40859-002 | PDF,<br>.NET,<br>html5 |

MOOG

## 1.5 Technical Helpline

Our Technical Helpline will provide you with fast, specific assistance if you have any technical queries relating to the installation of Moog DRIVEADMINISTRATOR 5.

| Address: | Moog GmbH<br>Hanns-Klemm-Strasse 28<br>D-71034 Böblingen |
|----------|----------------------------------------------------------|
| Phone:   | +49 7031 622-0                                           |
| E-mail:  | drives-support@moog.com                                  |

If you need service assistance, the Moog specialists will be pleased to be of assistance. Service - Please contact us:

Phone: +49 7031 622-0

E-mail: info.germany@moog.com

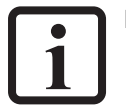

#### HINWEIS

You will find detailed information about our services on our web site *www.moog.com/industrial.* 

# 2 Preparation

# This installation manual supports you during the installation of Moog DRIVEADMINISTRATOR 5.

Device types supported

- MSD Single-Axis Servo Drive Compact
- MSD Servo Drive AC-AC Single-Axis System
- MSD Servo Drive DC-AC Multi-Axis System

#### Moog DRIVEADMINISTRATOR 5 functions

- Initial commissioning of single and multi-axis systems
- Quick serial commissioning using commissioning file (firmware, parameters, PLC)
- Operation, parameter configuratio
- Diagnostics (oscilloscope board)
- Manual control of the drive
- Project management

# 2.1 Scope of supply

| Contents of download file | Function                                                                                                    |
|---------------------------|----------------------------------------------------------------------------------------------------|
| Moog DriveAdministrator 5 | Moog DriveAdministrator 5 software                                                                                                    |
| Service tools             | Device serial commissioning tool:<br>Click on the desktop icon to run serial<br>commissioning without using<br>Moog DRIVEADMINISTRATOR 5.                                                                                                    |
| Moog Help                 | Program help and device help: The<br>help system can be accessed directly<br>from Moog DRIVEADMINISTRATOR 5, and<br>contains context-sensitive links. The<br>help can also be opened by clicking<br>the question mark icon on your<br>desktop. |

#### Table 2.1 Scope of supply

NOTE

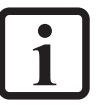

Connection cables are *not* included in the scope of supply and must be ordered separately.

### MOOG

# Preparation

MOOG

### 2.2 Connection cable

Ethernet interface

Crosslink-Ethernet cable CAT 5 with 2 x RJ45 connectors

USB interface

USB connection cable type A to type B

# 2.3 System requirements

| Feature                                          | Minimum requirements                                                                      | Recommended                                       |
|--------------------------------------------------|-------------------------------------------------------------------------------------------|---------------------------------------------------|
| Operating systems                                | Windows 7 (32/64 bit), $\ge$ SP1                                                          | Windows 10 (32/64 bit)                            |
| Additional software                              | Microsoft .NET Framework 4.7.1                                                            |                                                   |
| Interfaces<br>(please pay attention<br>to notes) | A spare Ethernet interface or<br>a spare USB interface (not<br>necessary for all devices) |                                                   |
| Processor                                        | 3 GHz, Intel Dual Core or<br>compatible                                                   | Quad Core                                         |
| Memory                                           | 4 GB RAM                                                                                  | 16 GB RAM                                         |
| Hard disk                                        | 2 GB spare<br>hard disk space                                                             |                                                   |
| Drive                                            | CD drive                                                                                  |                                                   |
| Monitor                                          | 1024 x 768 pixels                                                                         | 1920 x 1080 pixels<br>(FullHD) at 100 % text size |

Table 2.2 System requirements

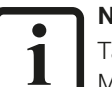

#### NOTE:

Tablets or other systems with touch screens are not supported by Moog DRIVEADMINISTRATOR 5.

# 2.4 Operating system

Make sure that your operating system is up-to-date and all service packs and updates are installed.

You can check as follows whether your operating system is up-to-date:

#### Windows 7

•

- $\rightarrow$ Start  $\rightarrow$ Control Panel
  - In the "Icons" view:  $\rightarrow \! \text{Windows}$  Update

Windows is up to date There are no updates available for your computer.

#### Windows 10

• →Start →Settings →Updates and Security

You're up to date Last checked: Today, 07:21

# 2.5 Additional software

You can check whether and which version of .NET Framework is installed on your system as follows:

#### Windows 7

- $\rightarrow$  Start  $\rightarrow$  Control Panel
  - In the "Icons" view: →Programs and Features →Search Programs and Features for "Microsoft.NET Framework"
  - In the "Category" view: →Programs →Programs and Features →Search Programs and Features for "Microsoft .NET Framework"

#### Windows 10

• .NET Framework is an integral part of Windows from Windows 10.

If version 4.7.1 (or later) of "Microsoft .NET Framework" is not installed on your computer, please download it from the Microsoft homepage and install it on your PC.

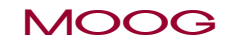

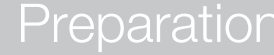

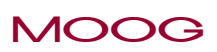

# 3 Installing/uninstalling

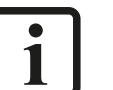

#### NOTE

Please note that administrator rights are required during installation. If necessary, contact your system administrator.

- Open the Moog DRIVEADMINISTRATOR 5 download folder.
- Double-click the file **setup.exe**. Setup Manager opens.

data.lpw

03/05/2021 15:48 LPW File 03/05/2021 15:48 Application

# 3.1 Setup Manager

After **setup.exe** has started, a Setup Manager is installed first. Setup Manager starts automatically after installation:

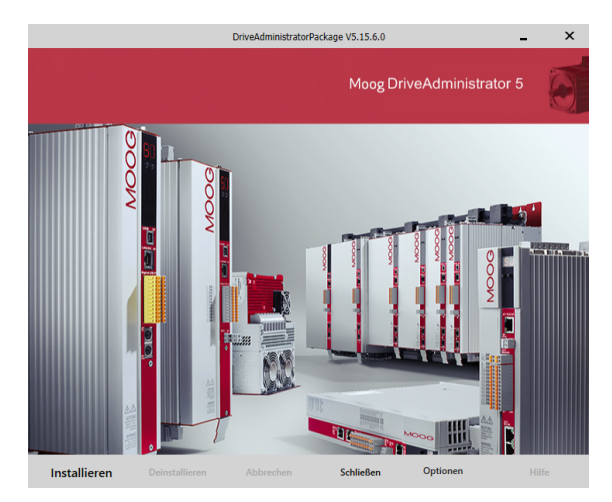

| Button    | Function                                          |
|-----------|---------------------------------------------------|
| Install   | Installs the Moog DriveAdministrator              |
| Uninstall | Uninstalls an existing version                    |
| Break     | Interrupts an install/uninstall in progress       |
| Close     | Closes Setup Manager                              |
| Options   | Menu with advanced settings for install/uninstall |
| Help      | Opens the help                                    |

Table 3.1 Functions of the buttons in Setup Manager

# 3.2 Installing Moog DRIVEADMINISTRATOR 5

• Click the **Install** button to install DRIVEADMINISTRATOR. A dialog box with the licence agreement opens.

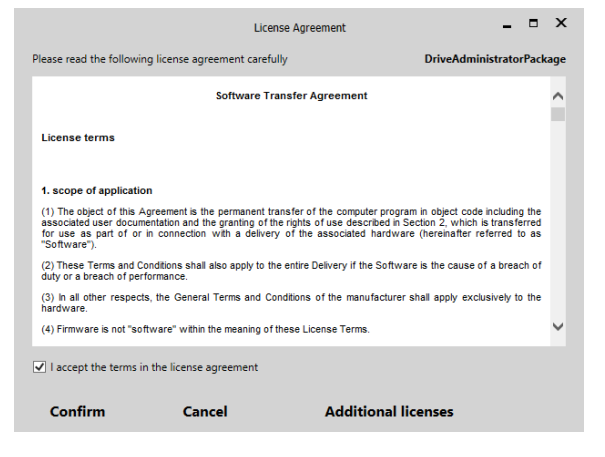

There are the following options:

- Confirm : Starts installation
- Cancel: Ends installation. No components are installed. Setup Manager is displayed.
- Additional licenses: Display of additional licences that apply to the utilisation of the software.

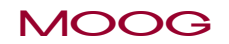

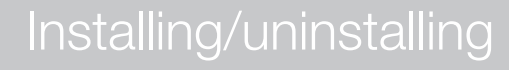

#### MOOG

ID no.: CA50726-001 Date: 02/2022

• To install DRIVEADMINISTRATOR, accept the conditions in the licence agreement by selecting the check box and confirm using the **Confirm** button. The installation of DRIVEADMINISTRATOR starts. The progress during the installation is shown in Setup Manager.

| ( | Confirm                                                       | Cancel                   | Additional licenses                                              |   |
|---|---------------------------------------------------------------|--------------------------|------------------------------------------------------------------|---|
| ( | ✓ I accept the terms in the li                                | cense agreement          | $\supset$                                                        |   |
|   | (4) Firmware is not "software"                                | ' within the meaning o   | of these License Terms.                                          | ~ |
|   | (3) In all other respects, the<br>hardware.                   | General Terms and        | Conditions of the manufacturer shall apply exclusively to the    |   |
|   | (2) mese remis and condition<br>duty or a breach of performan | із зная аю арру ю<br>Сё. | une entire penvery in the Solitivare is the cause of a breach of |   |
|   | (2) mese remis and condition                                  | is silali also apply to  | ule enule belivery il ule politivare is ule cause or a preach or |   |

Accept the final message using **OK**.
 DRIVEADMINISTRATOR has been successfully installed.

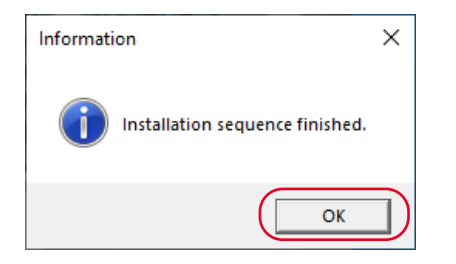

 A new icon appears on the desktop.
 Double-click the icon to open the folder with all components of Moog DRIVEADMINISTRATOR 5 installed.

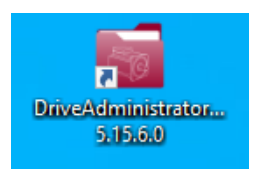

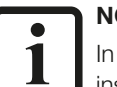

#### NOTE:

In some versions of Windows you will receive a prompt you need to accept to install one of the drivers.

| - Windows Security                                                                        | ×                                       |
|-------------------------------------------------------------------------------------------|-----------------------------------------|
| Would you like to install this device software?                                           |                                         |
| Name: USB serviced devices<br>Publisher: Thesycon Software Solutions GmbH & Co. K         |                                         |
| Always trust software from "Thesycon Software<br>Solutions GmbH_Co. K".                   | Install Don't Install                   |
| You should only install driver software from publishers you trust. Ho<br>safe to install? | w can I decide which device software is |

# 3.3 Uninstalling Moog DRIVEADMINISTRATOR 5

Via download folder:

- Run Setup Manager using **setup.exe** in the download folder.
- In Setup Manager, click the **Uninstall** button.
   All components affected are displayed in a window:

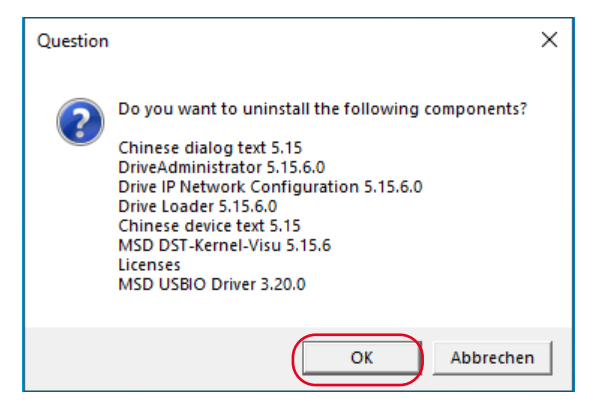

• Accept the message using **OK**. DRIVEADMINISTRATOR and all components are uninstalled.

#### Via Windows settings:

Setup Manager can also be opened via Windows settings:

**Windows 10**:  $\rightarrow$ Start  $\rightarrow$ Settings  $\rightarrow$ Apps  $\rightarrow$ Apps and features

**Windows 7**:  $\rightarrow$ Start  $\rightarrow$ Control Panel  $\rightarrow$ Programs and Features

#### Select here the entry **Moog DRIVEADMINISTRATOR Package** and click **Uninstall**.

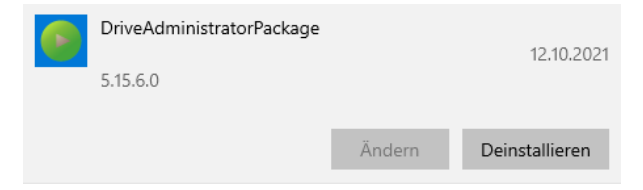

Setup Manager is now opened; you can uninstall from here.

### 3.4 Interrupting an install/uninstall

Click the **Break** button in Setup Manager to cancel an install/uninstall in progress. A message appears indicating that the install/uninstall has been interrupted:

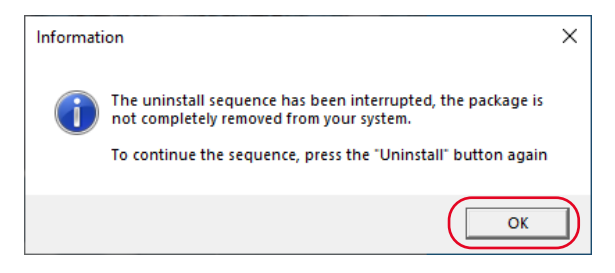

• Accept the message using **OK**. Setup Manager is displayed. You can continue the install/uninstall using the **Install** / **Uninstall** buttons.

# 3.5 Options for the install/uninstall

Click the **Options** button in Setup Manager to customise the settings.

| Change target installation directory |   |
|--------------------------------------|---|
| Customized installation              |   |
| Language                             | ٠ |
| Logger options                       | ٠ |
| Debug options                        | ٠ |

| Button                               | Function                                                                                                    |
|--------------------------------------|----------------------------------------------------------------------------------------------------|
| Change target installation directory | <ul><li>Selects an existing installation directory</li><li>Creates a new directory</li><li>Resets to the default installation directory</li></ul> |
| Customized installation              | Custom install/uninstall with selection of the components (see chapter 3.5.1)                                                                     |
| Language                             | Selects the language for Setup Manager (German, English, French)                                                                                  |
| Logger options                       | Only for service purposes. Do not change settings.                                                                                                |
| Debug options                        | Only for service purposes. Do not change settings.                                                                                                |

 Table 3.1
 Options for the install/uninstall

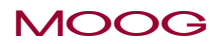

٠

MOOG

#### 3.5.1 Customised install/uninstall

Select the **Customized installation** entry in **Options**. Setup Manager changes to the view of the individual components:

|                                  | DriveAd                | ministratorPackage V5.1           | 5.6.0                  | - ×              |
|----------------------------------|------------------------|-----------------------------------|------------------------|------------------|
| DriveLevel                       | DriveAdministrat<br>or | Drive IP Network<br>Configuration | Drive Loader           | MSD SafePLCS     |
| Drive level - base<br>components | MSD DST-Kerne          | MSD DST-<br>Kernel-Visu           | Chinese device<br>text | Chinese dialog   |
|                                  | MSD DST-Plugin         |                                   |                        |                  |
| Other                            |                        | Sa°                               | C++ <sup>𝔅</sup>       | C++ <sup>⊗</sup> |
| Install                          | Uninstall B            | reak Clos                         | e Options              | Help             |

In this view the individual components are divided into three levels:

- 1. Drive level: Components for drive commissioning and diagnostics
- 2. Drive level base components: Base components for the drive service program
- 3. **Other**: Additional or general components

Click individual components to select them for the install or uninstall.

| Component              | Marking                       | Meaning                                         |
|------------------------|-------------------------------|-------------------------------------------------|
| DriveAdministrat<br>or | No marking                    | Component will not be installed or uninstalled. |
| DriveAdministrat<br>or | Green check mark              | Component will be installed.                    |
| DriveAdministrat<br>or | White check mark              | Component is installed.                         |
| DriveAdministrat<br>or | White check mark<br>Red cross | Component is installed and will be uninstalled. |

The status of a component can be seen from the marking:

Table 3.1 Status of a component

• After completion of the customisation, click the **Install** or **Uninstall** button. The correspondingly marked components are installed or uninstalled.

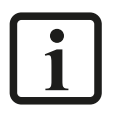

#### NOTE:

Some components are required. They cannot be excluded from the install. This aspect is indicated in a message:

| Info | :                                                                                                 | × |
|------|---------------------------------------------------------------------------------------------------|---|
| 1    | You cannot unselect "MSD DST-Plugin 5.15.6" because it is<br>mandatory for the basic installation |   |
|      | ОК                                                                                                | ] |

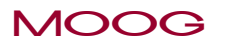

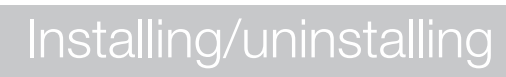

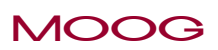

# 4 Getting started and help

### 4.1 Monitor configuration

If the entire user interface for Moog DRIVEADMINISTRATOR 5 is not displayed, it may help to change the size of the text (recommendation: 100 %) or the monitor resolution.

#### Windows 7

- Font size configuration →Start →Control Panel
  - In the "Icons" view:  $\rightarrow$ Display
  - In the "Category" view:  $\rightarrow$ Appearance and Personalization  $\rightarrow$ Display
- Monitor resolution configuration via  $\rightarrow$ Start  $\rightarrow$ Control Panel
  - In the "lcons" view:  $\rightarrow$ Display  $\rightarrow$ Adjust screen resolution
  - In the "Category" view:  $\rightarrow$ Appearance and Personalization  $\rightarrow$ Display  $\rightarrow$ Adjust screen resolution

#### Windows 10

•  $\rightarrow$  Start  $\rightarrow$  System  $\rightarrow$  Display

## 4.2 System help

Moog DRIVEADMINISTRATOR 5 has context-sensitive system help. If you press the F1 key, help related to the element of the application with the focus (e.g. window, dialog box or data entry field) opens; the help describes this element. The system help is divided into the following different help systems:

#### 4.2.1 Program help

The functions of Moog DRIVEADMINISTRATOR 5 are described in the "Program Help". There is an overview of the user interface, the function of the oscilloscope and project management (menu bar  $\rightarrow$ Help  $\rightarrow$ Program Help).

| Hel | р            |
|-----|--------------|
| 0   | Program Help |
| 0   | Device Help  |
| 0   | Info         |

#### 4.2.2 Device help

The software functions for the device connected are described in the "Device Help" (menu bar  $\rightarrow$ Help  $\rightarrow$ Device Help).

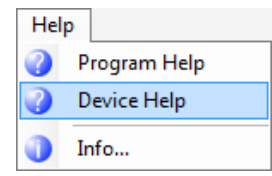

MOOG

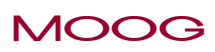

# Glossary

# Symbols

| 5    |     |
|------|-----|
| .NET | 8,9 |

### А

| Address              |     |
|----------------------|-----|
| IP                   | . 7 |
| Moog GmbH            | 22  |
| Administrator rights | 11  |

#### С

| Cable. see Connection cable |   |
|-----------------------------|---|
| Connection cable 8          | j |
| Copyright 22                |   |

#### D

| Device types supported | . 7 |
|------------------------|-----|
| Disclaimer             | . 5 |

| E        |   |
|----------|---|
| Ethernet | 8 |

#### Н

| Help                             |
|----------------------------------|
| Device 17                        |
| Program 5, 17                    |
| System 17                        |
| Helpline. see Technical Helpline |

#### Μ

| Memory                  | 8 |
|-------------------------|---|
| Monitor configuration 1 | 7 |
| MSD Servo Drive5, 7, 8  | 8 |

#### 0

|--|

#### Ρ

| Processor | 8 |
|-----------|---|
|           |   |

#### R

RAM. *see* Memory Resolution. *see* Monitor configuration

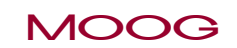

# Glossary

# MOOG

ID no.: CA50726-001 Date: 02/2022

# S

| Scope of supply<br>Service. <i>see</i> Technical Helpline | 7  |
|-----------------------------------------------------------|----|
| Setup Manager                                             | 11 |
| Software clause. see Disclaimer                           |    |
| Support. see Technical Helpline                           |    |

### Т

| Technical Helpline                               | 6 |
|--------------------------------------------------|---|
| Terms and conditions of delivery. see Disclaimer |   |
| Text size. see Monitor configuration             |   |

### U

#### V

#### Version

| Of the Moog DRIVEADMINISTRATOR 5 version described | . 2 |
|----------------------------------------------------|-----|
| Of this document                                   | . 2 |

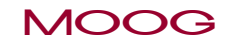

#### TAKE A CLOSER LOOK.

Moog solutions are only a click away. Visit our worldwide Web site for more information and the Moog facility nearest you.

#### MOOG

Moog GmbH Hanns-Klemm-Straße 28 D-71034 Böblingen Telefon +49 7031 622 0

www.moog.com/industrial drives-support@moog.com

Moog is a registered trademark of Moog, Inc. and its subsidiaries. All quoted trademarks are property of Moog, Inc. and its subsidiaries. All rights reserved. © 2022 Moog GmbH.

#### **Technical alterations reserved**

The contents of our documentation have been compiled with greatest care and in compliance with our present status of information.

Nevertheless we would like to point out that this document cannot always be updated parallel to the technical further development of our products.

Information and specifications may be changed at any time. For information on the latest version please refer to drives-support@moog.com.

ID no.: CA50726-002, Rev. 2.2 Date: 02/2022